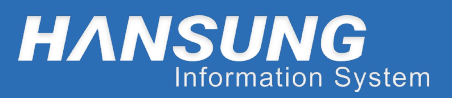

HANSUNG INFORMATION SYSTEM 주식회사 한성정보시스템

> Hansung Infromation System HSNAS MANUAL

# HSNAS 설정 및 관리 매뉴얼

Version 1.0

www.hansungis.co.kr

Copyright Hansung Information System Corp, All Rights Reserved

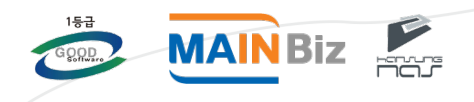

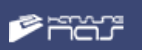

| 목차                |    |
|-------------------|----|
| 1 HSNAS 초기 설정 방법  | 3  |
| 2 HSNAS 시스템 관리    | 7  |
| 1) HSNAS 접속 페이지   | 7  |
| 2) HSNAS 메인 화면    | 8  |
| 3) 웹하드 관리         | 8  |
| 4) 네트워크 관리        | 11 |
| 5) 시스템 관리         | 12 |
| 6) 업데이트 관리        | 13 |
| 7) 디스크 관리         | 14 |
| 8) 서버 관리          | 15 |
| 3 WEB DISK        | 24 |
| 1) WEB DISK 접속    | 24 |
| 2) WEB DISK 기능 설명 | 25 |
| 4 네트워크 드라이브       | 27 |
| 5 FTP 연결          | 28 |
| 6 SSH 연결          | 29 |
| © FAQ             | 30 |

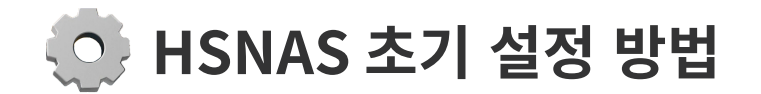

제품 뒷면의 LAN 포트 두 개 중 1번 LAN 포트는 제품에 연결할 랜선을 연결하고, 2번 LAN 포트는 LAN 선으로 PC와 연결합니다.

(1번 2번 포트는 뒷면에 LAN 선 연결 시 전면의 링크 번호로 알 수 있습니다.)

#### Step. 2

제품에 디스크를 설치하고 제품 전면의 전원 버튼을 눌러 부팅합니다. (부팅 시간은 디스크 개수에 따라 5~10분 정도 소요됩니다.)

#### Step. 3

PC의 IP 주소를 아래 이미지와 같이 192.168.100.1 서브넷 마스크 주소를 **255.255.0**으로 입력하여 저장합니다.

| Internet Protocol Version 4 (TCP/IPv4) 속성                       | 8 23                                       |
|-----------------------------------------------------------------|--------------------------------------------|
| 일반                                                              |                                            |
| 네트워크가 IP 자동 설정 기능을 지원하<br>할 수 있습니다, 지원하지 않으면, 네트<br>를 문의해야 합니다, | 면 IP 설정이 자동으로 할당되도록<br>워크 관리자에게 적절한 IP 설정값 |
| ⑦ 자동으로 IP 주소 받기(0) ⑧ 다음 IP 주소 사용(S):                            |                                            |
| IP 주소(I):                                                       | 192 . 168 . 100 . 50                       |
| 서브넷 마스크(U):                                                     | 255 , 255 , 255 , 0                        |
| 기본 게이트웨이(D):                                                    | · · ·                                      |
| ◎ 자동으로 DNS 서비 주소 받기(B)                                          |                                            |
| - · · · · · · · · · · · · · · · · · · ·                         |                                            |
| 기본 열정 DNS 제태(P):                                                |                                            |
| 모소 UNS 서비(A):                                                   | · · · ·                                    |
| 🔲 끝낼 때 설정 유효성 검사(L)                                             | 고급(\)                                      |
|                                                                 | 확인 취소                                      |

#### Step. 4

터미널 창을 띄어 부팅 후 약 5 ~ 10분 후 **ping 192.168.100.1**을 입력하여 ping 상태를 확인합니다.

응답이 확인되면 제품과 연결할 수 있는 준비가 된 것입니다.

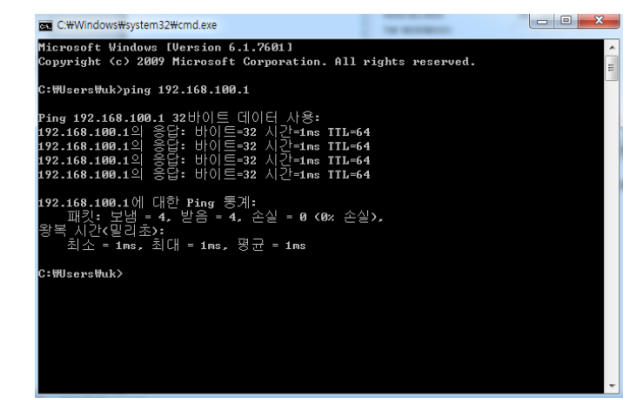

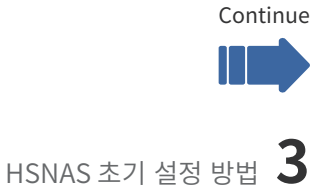

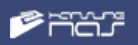

인터넷 주소창에 제품의 내부 IP를 입력합니다. http://192.168.100.1/admin/

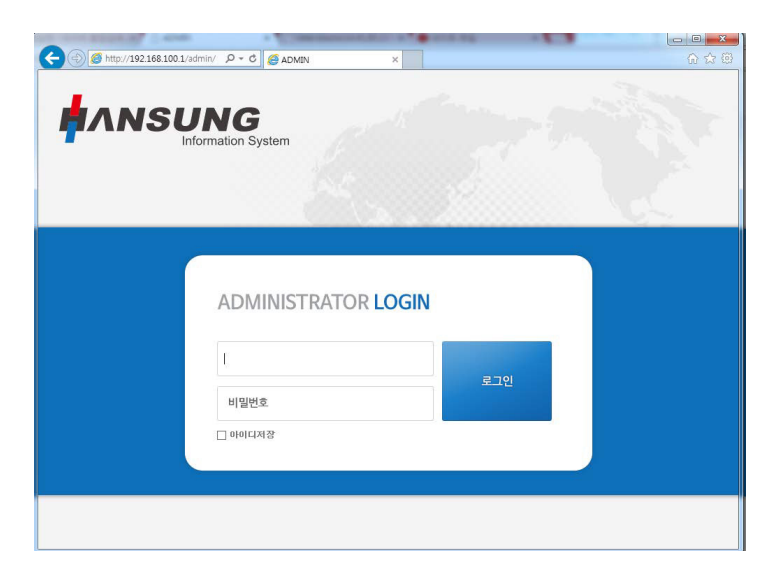

#### Step. 6

관리자 ID [**root**]

패스워드 [admin09#\$]를 입력하여 로그인합니다. (관리자 패스워드는 시스템 관리 > 서버 설정에서 변경이 가능합니다.)

#### Step. 7

로그인 후 네트워크 관리 > 인터넷 설정으로 이동합니다. 동적 IP 또는 고정 IP를 설정 후 저장합니다. 저장 후 아래와 같이 변경된 IP 정보와 재부팅을 묻는 메시지가 나타납니다. 재부팅 후 변경된 IP로 사용할 수 있습니다.

| 웹 페이지    | 메시지                                                                       | x                                            |
|----------|---------------------------------------------------------------------------|----------------------------------------------|
| <u>^</u> | 192.168.0.50 주소로 변경 되었습니다<br>재부팅 후에 주소 변경이 적용 됩니다.<br>재부팅은 약 3분정도 소요 됩니다. |                                              |
|          | 확인                                                                        | <u>.                                    </u> |

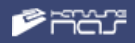

디스크 관리 > 디스크 설정으로 이동하여 레이드를 설정합니다.

① 레이드 관리 프로그램(MegaRAID Storage Manager)를 다운로드합니다.

② 설치 완료 후 MegaRAID Storage Manager를 실행합니다.

③ IP Address에 서버의 IP 또는 주소를 입력 후 Discover Host를 클릭합니다.

|                                                                          | 100 - Host View                                                                   |                                                     |                |                |
|--------------------------------------------------------------------------|-----------------------------------------------------------------------------------|-----------------------------------------------------|----------------|----------------|
|                                                                          |                                                                                   |                                                     |                | LSI            |
| ver Details                                                              |                                                                                   |                                                     |                |                |
| page displays all the servers that<br>will be promoted for entering host | were discovered Choose a server and click on Logi<br>credentials while logging in | n to start managing that server,                    |                |                |
| Configure Host to configure the ho                                       | osts that you want to view,                                                       |                                                     |                |                |
| Use LDAP Login 🦷 🤨                                                       |                                                                                   |                                                     |                |                |
| 102 109 100 1                                                            | Disease Heat                                                                      |                                                     |                |                |
| doness: 192,188,100,1                                                    | Discover Host                                                                     |                                                     |                | Configure Host |
|                                                                          | Servers could not be found becar                                                  | use server may be down or server not installed in t | he host system |                |
| ote servers:                                                             |                                                                                   |                                                     |                |                |
| đ                                                                        | IP Address                                                                        | Operating System                                    | Health         |                |
|                                                                          |                                                                                   |                                                     |                |                |
|                                                                          |                                                                                   |                                                     |                |                |
|                                                                          |                                                                                   |                                                     |                |                |
|                                                                          |                                                                                   |                                                     |                |                |
|                                                                          |                                                                                   |                                                     |                |                |
|                                                                          |                                                                                   |                                                     |                |                |
|                                                                          |                                                                                   |                                                     |                |                |
|                                                                          |                                                                                   |                                                     |                |                |
|                                                                          |                                                                                   |                                                     |                |                |
|                                                                          |                                                                                   |                                                     |                |                |
|                                                                          |                                                                                   |                                                     |                |                |
|                                                                          |                                                                                   |                                                     |                |                |
|                                                                          |                                                                                   |                                                     |                |                |
|                                                                          |                                                                                   |                                                     |                |                |
| ogin                                                                     |                                                                                   |                                                     |                |                |

#### ④ 서버가 검색되면 더블 클릭하여

User Name 입력 란에 **root**,

Password 입력 란에 관리자 비밀번호를 입력합니다.

| MegaRAID Storage Manager 14.02.01.03 - Hos                                                           | t View                                                   |                                            |                |
|----------------------------------------------------------------------------------------------------|----------------------------------------------------------|--------------------------------------------|----------------|
|                                                                                                    |                                                          |                                            | LSI 💥          |
| Server Details                                                                                       |                                                          |                                            |                |
| This page displays all the servers that were dis<br>You will be prompted for entering host credentia | covered, Choose a server and cli<br>Is while logging in, | ck on Login to start managing that server, |                |
| Use Configure Host to configure the hosts that y                                                     | ou want to view,                                         |                                            |                |
| 🔲 Use LDAP Login 🛛 🔞                                                                                 | Enter User Name & Password                               | ×                                          | 1              |
| IP Address 192, 168, 100, 1                                                                          |                                                          | LSI                                        | Configure Host |
| Remote servers:                                                                                      | Server :                                                 | 192, 168, 100, 1                           |                |
| Host                                                                                                 |                                                          | Use your Operating System's login username |                |
| Nas 19                                                                                               | Liner Name:                                              | and password to login the MSM server       |                |
|                                                                                                    | user marrie.                                             |                                            |                |
|                                                                                                    | Password:                                                |                                            |                |
|                                                                                                    | Login Mode:                                              | Full Access 🗸                              |                |
|                                                                                                    |                                                          | Login Cancel                               |                |
|                                                                                                    |                                                          |                                            |                |
|                                                                                                    |                                                          |                                            |                |
| Login                                                                                                |                                                          |                                            |                |
|                                                                                                    |                                                          |                                            |                |
|                                                                                                    |                                                          |                                            |                |
| I Server(s) tound, Discovery completed,                                                              |                                                          |                                            |                |

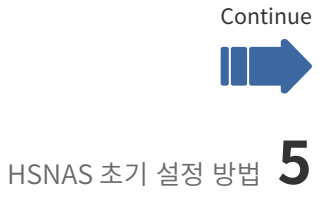

⑤ 로그인 후 Physical 탭에서 레이드 카드 아이콘을 오른쪽 마우스로 클릭하여 Create Virtual Drive를 선택하여 레이드를 생성합니다.

| Mega   | RAID Storage   | Manager - 13.11.01.00                 |                      |                                              |                                        |
|--------|----------------|---------------------------------------|----------------------|----------------------------------------------|----------------------------------------|
| Manage | Go To Log T    | ools Help                             |                      |                                              |                                        |
| Q 5    | 0 😫 🕫 (        | 0                                     |                      |                                              |                                        |
|        |                |                                       |                      |                                              |                                        |
|        |                |                                       |                      |                                              | 1 51 51                                |
|        |                |                                       |                      |                                              |                                        |
|        |                |                                       |                      | Wels see at used FE-                         |                                        |
| Dashbo | Physical       | Logical                               |                      | welcome. root [Po                            | In Access)                             |
| Inas   | alu            | Properties                            | 1                    |                                              |                                        |
|        | SI MegaRi      | Create Virtual Drive                  |                      |                                              |                                        |
| B.0    | Slot:          | Disable Alarm                         |                      |                                              | Data Protection Properties:            |
|        | - Slot:        | Silence Alarm                         |                      | LSI MegaRAID SAS 9271-8                      | Data Protection                        |
|        | - Slot:        | Start Patrol Read                     |                      | 010100017                                    | 1                                      |
|        | - Slot:        | Set Patrol Read Properties            |                      | 5V3462/347                                   | Firmware Properties:                   |
|        | - Slot:        | Disable SSD Guard                     |                      | 0×1000                                       | Firmware Package Version               |
|        | - Slot:        | Scan Foreign Configuration            |                      | 0×1000                                       | Firmware Version                       |
|        |                | Load Configuration                    |                      |                                              |                                        |
|        |                | Save Configuration                    |                      | 0850                                         | Firmware Build Time                    |
|        |                | Clear Configuration                   |                      | 500605B0072961F0                             | Backend SAS Address 0                  |
|        |                | Set Consistency Check Properties      | lling                | Stop On Errors                               | Backend SAS Address 1                  |
|        |                | Schedule Consistency Check            |                      |                                              |                                        |
|        |                | Set Adjustable Task Rates             | Int                  | 8                                            | Backend SAS Address 2                  |
|        |                | Preserved Cache                       |                      | PCIE                                         | Backend SAS Address 3                  |
|        |                | Manage Power Save Settings            |                      | 512 MB                                       | Backend SAS Address 4                  |
| £ .    |                | Update Controller Firmware            | 1000                 |                                              |                                        |
|        |                | Manage MegaRAID Advanced Software Op  | tions                |                                              |                                        |
| ID     | Error Let      | Manage Link Speed                     |                      |                                              |                                        |
| 0000   | Einformat      | Ener TTV Log                          | the server Use       | r: root, Client: 192,168,0,100, Access Mode: | Full, Client Time: 2014-04-03,17:37:03 |
| 189    | [Informat      | 10014_04_02_12(2):02                  | driver is loade      | ed and operational                           | 22. Outrando                           |
| 93     | [Informatio, . | 2014-04-03, 17:31:23 Controller ID:   | 0 Frase staded on D  | Since power on: Time 2014-04-03, 17:31:23    | 33 Seconds                             |
| 123    | Einformatio    | 27 seconds from reboot Controller ID: | 0 Erase started on P | D: -:-:2                                     |                                        |
| 123    | Einformatio    | 27 seconds from reboot Controller ID: | 0 Erase started on P | D: -:-:1                                     |                                        |
| 423    | Einformatio    | 27 seconds from reboot Controller ID: | 0 Erase started on P | D: -:-:0                                     |                                        |
| 47     | [Intermatio,   | 26 seconds from reboot Controller ID: | 0 Device inserted D  | evice Type: Disk Device Id: 23               |                                        |
| 91     | [Informatio,.  | 26 seconds from reboot Controller ID: | 0 PD inserted: -:    | -:4                                          |                                        |
| 247    | [Informatio,   | 26 seconds from reboot Controller ID: | 0 Device inserted D  | evice Type: Disk Device Id: 22               |                                        |
| 91     | Einform atio   | 26 seconds from reboot Controller ID: | 0 PD incerted: -:    | -:5                                          |                                        |

⑥ 생성이 완료되면 RAID > 포멧 & 초기화 메뉴에서 포맷 완료 후 재부팅 후 사용 가능합니다.

Step. 9

레이드 생성 후에 디스크 관리 > 디스크 포맷 / 초기화 메뉴에서 디스크 포맷을 클릭합니다.

※ 포맷 중에는 절대로 페이지를 닫거나 이동하지 마시고 다음 이미지처럼 포맷이 완료되었다는 메시지가 나오기 전까지 기다려야 합니다.

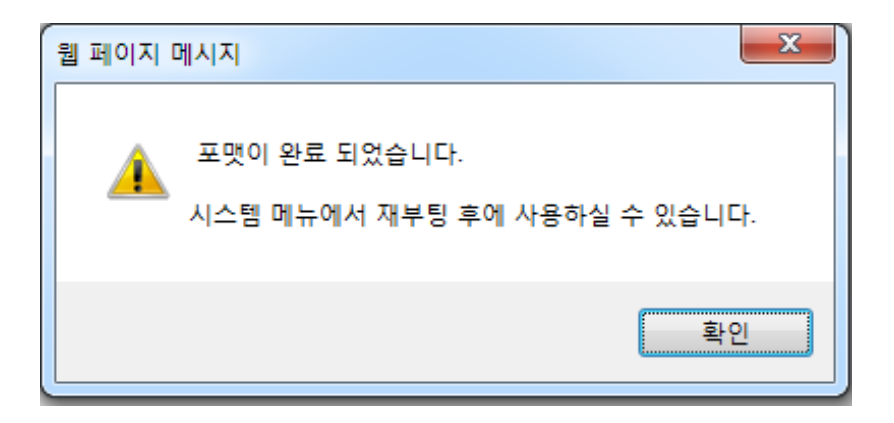

포맷은 디스크 개수에 따라 5~10분의 포맷 동작 후 재 부팅 하여 사용 가능합니다.

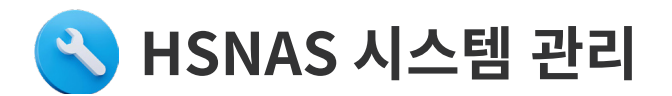

## HSNAS 접속 페이지

HSNAS의 접속 IP를 웹 주소 창에 입력 시 다음과 같은 창이 나타납니다.

"ADMINISTRATOR LOGIN"은 관리자 페이지 접속하는 경로입니다.

"WEBDISK LOGIN"은 별도의 프로그램 설치 없이 웹 상으로 파일을 업로드 / 다운로드 할 수 있는 기능입니다.

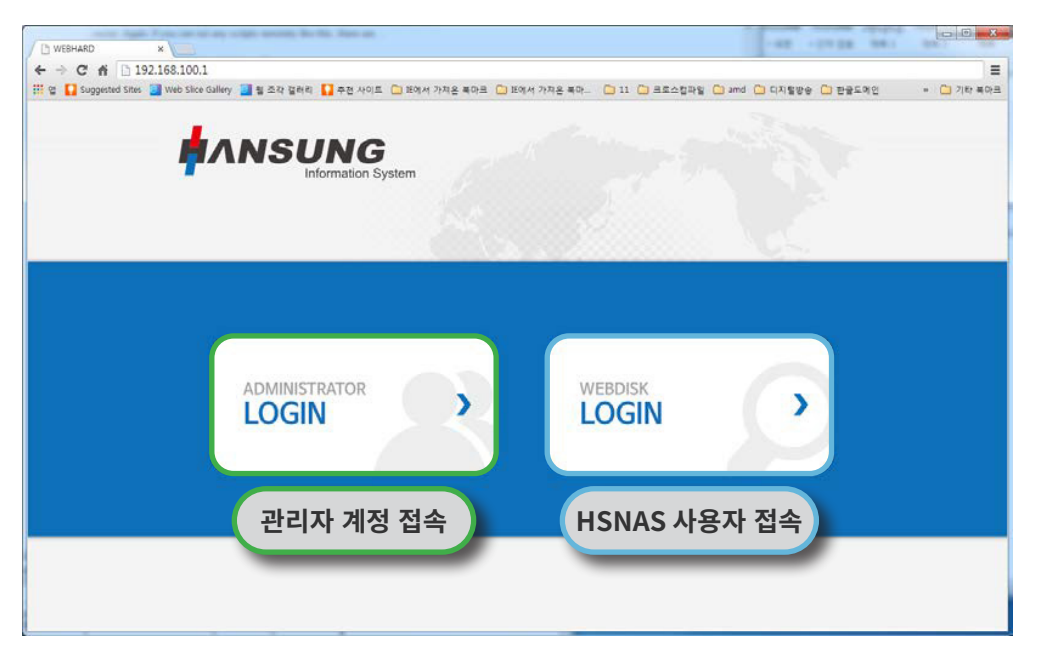

시스템 관리자의 경우"ADMINISTRATOR LOGIN"으로 접속하여 설정이 가능합니다.

[초기 ID : root / 초기 PASSWORD : admin09#\$]

일반 사용자의 경우 관리자 페이지에서 생성한 ID와 PASSWORD를 통해 "WEBDISK LOGIN" 접속이 가능합니다.

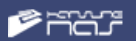

## HSNAS 메인 화면

HSNAS의 관리자 계정 접속 시 화면은 다음과 같습니다.

메인 메뉴는 왼쪽에, 오른쪽에는 각 메뉴의 설정 화면이 나오도록 구성됩니다.

| INNSU             | ING<br>formation System |                          |                 |                                        |                         |          | 1    | Bans est  | ann 13 |
|-------------------|-------------------------|--------------------------|-----------------|----------------------------------------|-------------------------|----------|------|-----------|--------|
| 841도 편리           | ^                       | ✓ 사용자 🕑                  |                 |                                        |                         |          |      |           |        |
| 사용자<br>그룹<br>공유들더 |                         | 사용자 이름 •                 |                 | 사용자 ID •                               |                         |          | ((   | (~S, &~2) |        |
| 네트웨크 관리           | ~                       | 패스웨트 입력 •                |                 | 배스위트 확                                 | 9 •                     |          |      |           |        |
| 시스템 관리            | ~                       | 사용가능 용량                  | 0               | 0 사용자 대책!                              | 고리 사용 🕑                 |          |      |           |        |
| 업데이트 관리           | ~                       | 사용 가능 서비스                | 🗑 WEBDISK 🖗 FTP |                                        |                         |          |      |           |        |
| 디스크 관리            | ~                       |                          |                 |                                        |                         |          |      |           |        |
| 네트웨크 서버           | *                       | C (tigin                 | 등록인 사용자 수 :     | <b>지</b> 운<br>10명 / 총 사용 용량 : 111.0760 | 취소<br>/ 총 발당 용상 : 370GD | > 사용료량확인 |      |           |        |
|                   |                         | 사용자 여름                   | 사용자 아이디         | 사용가능한 서비스                              | 디렉토리 생성                 | 사용기능 용량  | 사용용량 | 수정        | ्रोध   |
|                   |                         | ript) alert( %S3 % ript) | testi i         | WEB   FTP                              | VES                     | 168      | 0M8  | 수정        | (12)   |
|                   |                         | 55 55                    | in ysalt        | WEB                                    | VES                     | 1GB      | 0M9  | 수정        | 신네     |
|                   |                         | test                     | test1           | WEB 1 FTP                              | YES                     | 20GB     | 26MB | 수정        | 식케     |
|                   |                         |                          |                 |                                        |                         |          |      |           |        |

## 웹 하드 관리

#### ① 사용자 🗸 사용자 🛛 😨 사용자 ID \* 사용자 이를 \* (0~9, a~z) 패스워드 입력 \* 패스워드 확인 \* GB 사용가능 용량 사용자 디렉토리 사용 • 사용가능 서비스 🗷 WEBDISK 🗹 FTP 저장 취소 등록된 사용자 수 : 10명 / 총 사용 용량 : 111.07GB / 총 할당 용량 : 378GB > 사용용량확인 사용자 이름 사용자 아이디 사용가능한 서비스 디렉토리 생성 사용가능 용량 사용용량 수정 삭제 S0 S0 WEB YES 1GB 0MB 수정 삭제 m ys ql 1 test test1 WEB | FTP YES 20GB 26MB 수정 삭제

- 사용자 정보 입력 후 저장 버튼을 클릭하면 하단의 사용자 리스트에 추가됩니다.
- 사용자 리스트 : 이미 등록된 사용자 수와 할당 용량 등에 관한 정보 확인이 가능합니다.
- 사용자 정보 수정이 필요할 경우 리스트에서 해당 사용자를 찾아 '수정' 버튼 클릭 후 사용자 정보 수정 후 저장을 클릭합니다.
- 사용자의 용량의 경우 GB 단위로 설정되며 빈칸으로 할 경우 용량 제한이 없어집니다.

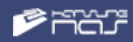

- 사용자 삭제 시 계정 폴더 안의 자료도 같이 삭제되므로 주의하시기 바랍니다.
- 사용자 디렉토리 사용 : 체크 해제 시 개인 폴더는 사용 되지 않으며, 공유 폴더만 사용하는 기능으 로 FTP 사용이 불가하며 네트워크 드라이브와 웹 디스크 기능만 사용 가능합니다.
- 사용 가능 서비스 : 사용 가능 서비스에 SMB 체크박스가 있는 경우
  - ♥ HSNAS 메인 화면 > 웹 디스크 접속의 허용 유무입니다.
  - ♥ FTP > FTP 접속의 허용 유무입니다.
  - ♥ SMB > 네트워크 드라이브 접속의 허용 유무입니다.

#### 2 그룹

| 그룹 이름 *                                                                       |                           |        | (0~9, a~z)     |       |          |     |
|-------------------------------------------------------------------------------|---------------------------|--------|----------------|-------|----------|-----|
| 그룹 설명                                                                         |                           |        |                |       |          |     |
| ~ 전체 사용자 목록                                                                   |                           |        | · 그룹에 속한 사용자 목 | R.    |          |     |
| guest (제스트)<br>mysql1 (Soso)<br>test (테스트23)<br>test1 (test)<br>test3 (test3) | *                         | »<br>« |                |       |          |     |
|                                                                               |                           | 저장 취소  | £              |       |          |     |
|                                                                               |                           |        |                |       |          |     |
| 률이름                                                                           | 그룹에 속한 사용자                | 목록     |                | 그룹 설명 | 수성       | - 2 |
| <b>물 미름</b><br>:stg11                                                         | 그룹에 속한 사용자<br>guest (게스트) | 목록     |                | 그룹 설명 | 수성<br>수정 | 4   |

- 그룹 이름은 영어 소문자 및 숫자만 지원 되며, 그룹 이름을 등록하고 그룹 설명을 입력합니다.
- 전체 사용자 목록에서 원하는 사용자를 그룹으로 이동시킨 후 저장합니다.
- 저장된 그룹은 그룹 리스트에 추가됩니다.
- 수정이 필요할 경우 리스트에서 수정 버튼을 클릭하여 해당 그룹의 사용자 리스트가 표시되면 이동 을 통해 추가, 삭제가 가능합니다.

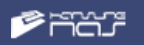

#### ③ 공유폴더

| 졸더 이름 *                                                           |                                                          |                          |                                 |                        |  |
|-------------------------------------------------------------------|----------------------------------------------------------|--------------------------|---------------------------------|------------------------|--|
| 졸더 설명                                                             |                                                          |                          |                                 |                        |  |
|                                                                   | <b>업로드 전용플더</b> (체크시 읽기, 쓰기 7<br>- WEBFOLDER 기능만 적용되며 업로 | H능한 그룹&사용지<br>드 전용 플더는 플 | 자는 쓰기만 가능<br>IF더이름이 <b>파란</b> 색 | 하도록 됩니다. )<br>으로 보입니다. |  |
| ~ 전체 사용자 특                                                        | <b>4</b>                                                 |                          |                                 | > 읽기 가능한 그룹 & 사용자      |  |
| guest (게스트)<br>mysql1 (soso)                                      |                                                          | *                        | *                               |                        |  |
| test1 (test)<br>test3 (test3)<br>@testg11<br>@testgg<br>@testgg11 |                                                          |                          | *                               |                        |  |
|                                                                   |                                                          |                          |                                 | > 읽기, 쓰기 가능한 그룹 & 사용자  |  |
|                                                                   |                                                          |                          | *                               |                        |  |
|                                                                   |                                                          | -                        | *                               |                        |  |

- 공유 폴더의 이름은 한글, 영문만 지원되며, 공유 폴더의 이름과 설명을 입력합니다.
- 전체 사용자 목록에서 @는 그룹을 의미하며, 그룹 이동 시 그룹에 속한 계정이 모두 이동한 것 과 같습니다.
- 권한은 '읽기' 권한과 '읽기/쓰기' 권한으로 나누어지며 웹디스크 기능에서만 사용 가능한 업로드 전용 폴더로도 권한 부여가 가능합니다.
- 읽기 가능 그룹 & 사용자의 경우 다운로드 만 가능합니다. 읽기, 쓰기 가능한 그룹 & 사용자의 경우 업로드, 수정, 삭제, 다운로드가 가능합니다.
- 수정이 필요할 경우 수정 버튼을 클릭하면 위쪽에 해당 폴더의 사용자 리스트가 표시되며, 이 동 후 저장 버튼을 클릭하여 수정이 가능합니다.
- 업로드 전용 폴더는 WEBDISK만 지원하는 기능으로 체크 후 사용자를 읽고 쓰기 권한으로 설 정하였을 경우 사용자는 업로드만 가능하고 수정, 삭제, 다운로드를 할 수 없습니다.

## 네트워크 관리

① 인터넷 연결

• 동적 IP 연결은 IP를 자동으로 받는 환경에서 설정하는 것으로 저장 버튼만 클릭하면 됩니다.

| ✓ 인터넷연결(동적IP) 🛛 🕡                                   | 동적 IP 주소 사용 (Cable) ▼ |
|-----------------------------------------------------|-----------------------|
| 인터넷을 두루넷,하나로 케이블이나 ,KT 엔토피아 KT VDSL 사용시 이것을 선택해주세요. |                       |
| মস্ত                                                |                       |

• 고정 IP 연결은 설정할 IP를 할당받을 경우 설정하는 것으로, 네트워크 담당자에게 정보를 받아 입력 후 저장을 클릭하면 됩니다.

| P 주소 *           | 192 , 168 , 0 , 228 |  |
|------------------|---------------------|--|
| 서브넷 마스크 *        | 255 , 255 , 255 , 0 |  |
| 기본 게이트웨이         | 192 . 168 . 0 . 1   |  |
| 기본 DNS 서버        | 66 . 232 . 143 . 52 |  |
| 2차 DNS 서버 (선택항목) | 168 . 126 . 63 . 1  |  |

※ 인터넷 선 연결 시 제품 전면의 .LED에서 1번 LAN 포트에 꽂아야 합니다.

② 내부 IP 설정

• 장비의 LAN 포트 IP를 변경하는 것으로 위의 IP 주소와 중복되지 않아야 합니다.

| 장비의 내부 IP주소 설정 |                     |
|----------------|---------------------|
| • 소주의 부ル       | 192 . 168 . 100 . 1 |
| 서브넷 마스크 •      | 255 . 255 . 255 . 0 |

※ 모든 네트워크 설정 뒤에는 재 부팅이 필요합니다.

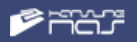

## 시스템 관리

| <u></u> 1 서버 | 설정 |
|--------------|----|
|--------------|----|

| 1               | > 저장      |  |
|-----------------|-----------|--|
|                 |           |  |
| 기고, 비미버 초 변경    |           |  |
| 니자 미글란오 한8      |           |  |
|                 | 비미버호 화이 * |  |
| 일번호 변경 <b>*</b> | 비밀근도 탁근 - |  |

- 서버 이름 : 네트워크 상에서 보이는 NAS의 이름을 변경합니다.
- 관리자 비밀번호 변경 : 시스템 관리자의 비밀번호를 변경할 수 있습니다.

#### ② 타임 존

• 시스템의 타임존과 시스템 시간을 변경할 수 있습니다.

|                                                                                                    | (GMT+09:00) Tokyo, Osaka, Sapporo, Seoul, Yakutsk ▼<br>2urrent Mon Nov17 19:12:40 KST 2014 |
|----------------------------------------------------------------------------------------------------|--------------------------------------------------------------------------------------------|
| ✓ 타임 설정       2014     년     11     월     17     일     19     시     12     분     40     초     > 저장 | <sup>•</sup> <b>타임 설정</b><br>2014 년 11 월 17 일 19 시 12 분 40 초                               |

※ 인터넷을 연결하지 않았을 경우 시간이 안 맞을 수 있습니다. 그 경우 타임 설정을 통해 수정하시 기 바랍니다.

#### ③ 서버 재시작 / 종료

• HSNAS 서버를 재시작, 종료할 수 있습니다.

| ✔ 서버 재시작/종료 🛛 😧 |       |
|-----------------|-------|
| 서버를 재시작 합니다.    |       |
|                 | 주시판 < |
| 서버를 종료 합니다.     |       |
|                 | > 종료  |

## 업데이트 관리

① 펌웨어 업데이트

- 현재 제품명과 버전을 확인할 수 있습니다.
- http://www.hansungis.co.kr/ 고객지원> 자료실에서 update.info , update.file을 다운로드합니다.
- 우선 업데이트 파일 가져오기를 클릭하여 update.info를 업로드한 뒤 업데이트 정보를 확인 한 뒤에 update.file을 업로드합니다.

| 펌웨어 업데이트 🛛 🚱            |           |          | Local |  |
|-------------------------|-----------|----------|-------|--|
| ✓ 업데이트 버전:HS-NAS ∀1.0.3 |           |          |       |  |
| ✓ 업데이트 정보:              |           |          |       |  |
|                         |           |          |       |  |
|                         |           |          |       |  |
|                         |           |          |       |  |
|                         |           |          |       |  |
|                         |           |          |       |  |
| 업데이트                    | 파일 가져오기 입 | 데이트파일 실행 |       |  |

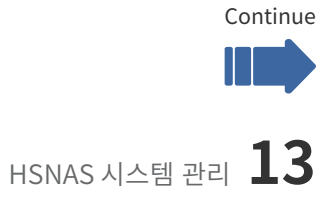

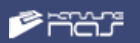

#### ③ 펌웨어 업데이트 이력

• 펌웨어 업데이트 이력을 확인할 수 있습니다.

🖌 펌웨어 업데이트 이력 🛛 🚱

✓ 최근 업데이트 날짜 : 2014년 11월 7일

2014년 11월 7일 V1.0.1

⊚ ADMIN 페이지

- 1. 관리자 페이지>웹하드 관리>공유폴더 메뉴에서 폴더리스트의 문구 수정.
- (공유폴더 권한 목록에 읽기,쓰기 공유폴더 부분의 문구를 '읽기, 쓰기 가능한 그룹 & 사용자'로 수정.)

2. 관리자 페이지>업데이트 관리>펌웨어 업데이트 메뉴에서 업로드 파일 선택하지 않고 '파일 업로드'버튼 클릭시 경고메세지 추가.

### 디스크 관리

① 디스크 설정

• 디스크 오류 발생 시 MegaRAID Storage Manager를 통해 관리가 가능합니다. ※ 4페이지를 참조하세요

#### ② 디스크 포맷 / 초기화

- 디스크 포맷 : 레이드 설정 후 디스크 포맷 버튼을 클릭하여 포맷이 완료된 후 사용 가능합니다.
- XFS : 기본 파일 시스템으로 계정 별 용량 할당이 가능합니다.
- BTRF : 스냅샷 기능 사용이 가능한 파일시스템으로 용량 할당 기능은 사용 불가합니다.
- 디스크 초기화 : 계정 및 시스템 설정, 데이터를 공장도 상태로 초기화 합니다.

| 레이드가 사용중입니다.아래의 초기화 메뉴에서 초기화 후에 사용이 가능합니다. > 디스크 포맷 |
|-----------------------------------------------------|
|                                                     |
| ✓ 디스크 초기화                                           |
| 시스템을 초기화 합니다. 모든 계정 정보와 자료가 초기화 됩니다. > 시스템 초기화      |

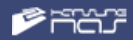

## 서버 관리

- NFS : 설정된 공유 폴더를 NFS 공유설정하여 UNIX 또는 LINUX 서버 등에서 사용할 수 있는 기능입니다.
- 공유 이름을 입력하고 접근 권한을 설정합니다. 권한은 '**읽기만 가능**' 또는 '**읽기 쓰기 가능**' 으로 설정 가능합니다.
- 접근을 허용할 IP 또는 주소를 입력합니다. ※ \*입력 시 제한이 없습니다.
- 공유 폴더를 선택해 주세요 ※ 공유 폴더가 없을 경우 웹하드 관리 > 공유 폴더 에서 생성 가능합니다.
- 다른 LINUX 서버에서 접근하는 명령어는 다음과 같습니다. # mount -t nfs 서버 아이피:/공유 폴더 마운트 할 폴더

| ✓ NFS                                                         |                                 |              |       |    |
|---------------------------------------------------------------|---------------------------------|--------------|-------|----|
| 공유이름 *                                                        |                                 |              |       |    |
| 접근권한 ★                                                        | 권한을 선택하세요.                      |              |       | •  |
| 접근할 IP 또는 도메인 이름 ★                                            | 접근 허용할 IP 또는 도메인 이름을 입력합니다. * 입 | 력시에는 접근제한이 입 | 없습니다. |    |
| 공유폴더★ 공유폴더를 선택하세요. ▼<br>mount -t nfs 서버주소:/home/공유폴더이름 마운트할경로 |                                 |              |       |    |
|                                                               | 저장 취소                           |              |       |    |
| 공유이름 접근권한                                                     | 접근할 IP또는 도메인이름                  | 공유폴더         | 수정    | 삭제 |
|                                                               |                                 |              |       |    |

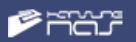

- iSCSI : 레이드 설정 후 용량을 설정하여 iSCSI로 접속할 수 있는 기능입니다.
- 우선 iSCSI target 활성화 메뉴에서 사용을 클릭합니다.
- 원하시는 IQN 이름과 용량을 입력합니다.
- 암호를 입력하고자 할 경우 CHAP 인증 사용 란에 사용을 클릭 후 아이디와 패스워드를 입력합니다.
- 설정 후 수정 기능은 없으며, 삭제 시 제일 나중에 만들어진 것부터 순차대로 삭제 가능 합니다.

| SCSI target 활성화 | ● 사용                             |
|-----------------|----------------------------------|
| SCSI 대상 IQN     | iqn.nas: server. (A~Z, a~Z, 0~9) |
| 사용 가능한 용량       | 0GB                              |
| 니스크 용량 할당       | 직접입력 T                           |
| CAHP 인증사용       | 사용 · 사용안함                        |
| 0401C1          | (A~Z, a~z, 0~9)[1~12문자]          |
| 배스워드            | (A~Z, a~z, 0~9)[12~16문자]         |

## 윈도우에서 접속방법

Step. 1

제어판 > 관리 도구 > iSCSI 초기자를 더블 클릭합니다.

| ·····································                                                                                                    | ()()· 원· 제어판                                                                                                    | · 모든 제어판 항복 · 관리 도구          |               |              | <ul> <li>[4] 관리도구 참석</li> </ul> |         | P |
|----------------------------------------------------------------------------------------------------|----------------------------------------------------------------------------------------------------|------------------------------|---------------|--------------|---------------------------------|---------|---|
| 어프티 성저 비기                                                                                                    | 구성 -                                                                                                    |                              |               |              |                                 | 18 · CI | 0 |
| BIL-1 5.9 2.9                                                                                                    | · 출겨찾기                                                                                                    | 01                           | 수정한 날짜        | 유형           | 32)                             |         |   |
| and the second second se | S Dropbox                                                                                                    | 🛃 iSCSI 杰기자                  | 2009-07-14 오苹 | 비로 가기        | 2%8                             |         |   |
| BitLocker 도라이브 암호화                                                                                                    | 🚺 다운로드                                                                                                    | S Windows PowerShell Modules | 2009-07-14 오声 | 바로 가기        | 3×8                             |         |   |
| Realter HD Q CIQ 20213                                                                                                    | 🔜 바탕 화면                                                                                                    | 💌 Windows 매모리 진단             | 2009-07-14 皇庫 | 바로 가기        | 2KB                             |         |   |
| Billadaus Hadata                                                                                                    | 1월 최근 위치                                                                                                    | 🔐 고급 보안이 포함된 Windows 방화벽     | 2009-07-14 오卓 | 바르 가기        | 2%B                             |         |   |
| a windows opuate                                                                                                    |                                                                                                    | 🕏 구성 요소 서비스                  | 2009-07-14 오枣 | 바로 가기        | 2KB                             |         |   |
| 킹 관리 도구                                                                                                    | 📷 라이브러리                                                                                                    | 🔂 데이터 원본(ODBC)               | 2009-07-14 오枣 | 바로 가기        | 2%8                             |         |   |
| 기본 프로그램                                                                                                    | 💽 문서                                                                                                    | 🔁 로컬 보안 정책                   | 2014-08-29 요원 | 時堂 가기        | 2KB                             |         |   |
| 디스플레이                                                                                                    | 비디오                                                                                                    | 😥 서비스                        | 2009-07-14 皇尊 | 바로 가기        | 2%B                             |         |   |
| 바탕 화면 가켓                                                                                                    | 🔛 사진 🗉                                                                                                    | 😰 성능 모니티                     | 2009-07-14 皇專 | 바로 가기        | 2KB                             |         |   |
| 19 19 19 19 19 19 19 19 19 19 19                                                                                                    | <u>୍</u> କ) ୫୯                                                                                                    | 🐻 시스템 구성                     | 2009-07-14 오意 | 바로 가기        | 2%B                             |         |   |
|                                                                                                    | and the second second s | 國 이벤트 뷰어                     | 2009-07-14 오후 | <b>時間 가기</b> | 2KB                             |         |   |
| # 시스템                                                                                                    | 🥦 컴퓨터                                                                                                    | 節 인쇄 관리                      | 2014-08-29 오전 | 바로 가기        | 2%8                             |         |   |
| 응용 인식                                                                                                    | 🚢 로컬 디스크 (C)                                                                                                    | 😥 작업 스케물러                    | 2009-07-14 오苹 | 바로 가기        | 2KB                             |         |   |
| 자네 보호                                                                                                    | 🕞 새 불흉 (E)                                                                                                    | 🛃 정류터 관리                     | 2009-07-14 오寒 | 바로 가기        | 2KB                             |         |   |
| a 장치 및 프린터                                                                                                    | ·★ 공용ਊ더(₩₩File                                                                                                    |                              |               |              |                                 |         |   |
|                                                                                                    | 👷 hu4321(\##FILE)                                                                                                    |                              |               |              |                                 |         |   |
|                                                                                                    | · 한성정보시스템(                                                                                                    |                              |               |              |                                 |         |   |
|                                                                                                    | 😪 test/₩₩192.168.                                                                                                    |                              |               |              |                                 |         |   |
|                                                                                                    | Contraction of the second second                                                                                                    |                              |               |              |                                 |         |   |
|                                                                                                    | 🛍 LI E 21 न 👘                                                                                                    |                              |               |              |                                 |         |   |

나타나는 메뉴에서 iSCSI 초기자 속성 창 상단의 **검색** 탭을 선택 후 포털 검색을 클릭 하여 NAS IP 주소를 입력합니다.

| I 초기자 속성                                            |                      |                |                                                                                       |              |     |
|-----------------------------------------------------|----------------------|----------------|---------------------------------------------------------------------------------------|--------------|-----|
| H상 검색                                               | 즐겨찾는 대상 볼            | 륨 및 장치   RADIL | IS 구성                                                                                 |              |     |
| -대상 포털                                              |                      |                |                                                                                       |              |     |
| 시스템이 [                                              | 다음 포털에서 대상 검색        | 백(T):          |                                                                                       | 새로 고침        | (E) |
| 주소                                                  | 포트                   | 어댑터            |                                                                                       | 노주 ¶         |     |
|                                                     |                      |                |                                                                                       |              |     |
| 대사 포털:                                              | 을 치기하려 [파티 거         | 새1을 클리하시네      | >                                                                                     | 프터 거세        | (D) |
| 대상 포털                                               | 을 제거하려면 의에서 a        | 네단 조소를 서태하     | <br>                                                                                  |              | 0 7 |
| [체 대상                                               | 포털 검색                |                |                                                                                       |              | ×   |
| 비용 포함 감독 -                                          |                      |                |                                                                                       |              |     |
| ISNS 이번 수요나 DNS 이를 및 추가하려는 포괄되 포트 번호를 합력하십시오.<br>시스 |                      |                |                                                                                       |              |     |
| 지금<br>대상 포털 검색의 기본 설정을 변경하려면 [고급] 단추를 클릭하십시오.<br>이름 |                      |                |                                                                                       |              | E E |
| ID :                                                | 조소 또는 DNS 이르(I)      |                | <b><i><u><u></u><u></u><u></u></u></i></b><br><u><u></u><u></u></u><br><u><u></u></u> | *+ 2900VD3+  |     |
| 192                                                 | - 168.0.240          |                | 포트(기존립<br>3260                                                                        | 2, 3200/(P), |     |
|                                                     |                      |                |                                                                                       |              |     |
| ISN E                                               | 고급(A)                |                | 확인(0)                                                                                 | 취소(C         |     |
| iSN<br>[제기를 1                                       | 클릭하십시오.              |                |                                                                                       | 0112170      |     |
|                                                     |                      |                |                                                                                       |              |     |
|                                                     | MORE FUEL THREE TH   |                |                                                                                       |              |     |
| <u>김색 및 1</u>                                       | <u>INS에 대한 사세한 성</u> | <u>z</u>       |                                                                                       |              |     |
|                                                     |                      |                |                                                                                       |              |     |
|                                                     |                      |                |                                                                                       |              |     |
|                                                     |                      |                |                                                                                       |              |     |

#### Step. 3

입력 후 대상 탭을 선택하여 새로 고침을 버튼을 클릭하게 되면, 생성된 iSCSI 리스트 가 확인 후 리스트 선택 후 연결을 클릭하시면 됩니다.

| iSCSI 초기자 속성                                                                    | 22                |
|---------------------------------------------------------------------------------|-------------------|
| 대상 검색 즐겨찾는 대상 볼륨 및 장치 RADIUS 구성                                                 |                   |
| 빠른 연결<br>기본 연결을 사용하며 대상을 검색하고 로그온하려면 대상의<br>락한 다음 (빠른 연결)을 클릭하십시오.              | P 주소 또는 DNS 이름을 입 |
| 대상(T):                                                                          | 빠른 연결(Q)          |
| 142 (180)                                                                       | 새로 고침(R)          |
| 이름                                                                              | 상태                |
| ign,hs-nas:storage,test                                                         | 비활성               |
| ign,hs-nasistorage,test1                                                        | 비활성               |
| 고급 옵션을 사용하며 연결하려면 대상을 선택한 다음 [연결]<br>클릭하십시오.                                    | 출 연결(N)           |
| 대상에 대한 여결을 와서히 꾼이려며 채를 대상을 서변한 다들                                               |                   |
| 셈 대상이를:                                                                         |                   |
| CH iqn,hs-nas:storage,test                                                      |                   |
| [경 ☑ 즐겨찾는 대상 목록에 이 연결을 추가합니다.<br>이 음견을 선택하면 이 컴퓨터가 다시 시작될 때마다<br>결을 자동으로 복원합니다. | 시스템에서 연           |
| □ 다중 경로 사용(E)                                                                   |                   |
|                                                                                 | 확인 취소             |
| 확인                                                                              | ) 취소 적용(A)        |

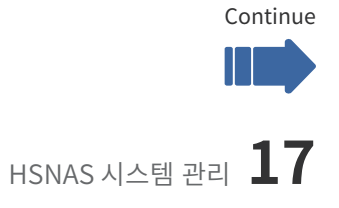

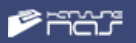

CHAP 설정되어 있는 경우 고급 버튼을 클릭하여 고급 설정에서 CHAP 로그온 정보사용에 체크 후 이름과 대상 암호에 ID와 PASSWARD를 입력합니다.

| 대상에 연결                          |                                |                         | X                         |               |     |
|---------------------------------|--------------------------------|-------------------------|---------------------------|---------------|-----|
| 대상 이름:                          |                                |                         |                           |               |     |
| iqn,hs-nas:storage,test         |                                |                         |                           |               |     |
| ☑ 즐겨찾는 대상 목록에 이                 | 연결을 추가합니다.                     |                         |                           |               |     |
| 이 옵션을 선택하면 이 킬<br>결을 자동으로 복원합니[ | !퓨터가 다시 시작될 때미<br>나.           | 나다 시스템에서 연              | ļ                         | 23            |     |
| 🔲 다중 경로 사용(E)                   |                                |                         |                           |               | 형   |
| 고급(A)                           |                                | 확인                      | 취소                        | 몸을 입          | 12  |
| 고급 설정                           |                                |                         |                           | 2             | ×   |
| 일반 IPsec                        |                                |                         |                           |               |     |
| 다음을 사용하여 연결                     |                                |                         |                           |               | n I |
| 로컬 어댑터(L):                      | 기본값                            |                         |                           | •             |     |
| 초기자 IP(I):                      | 기본값                            |                         |                           | •             |     |
| 대상 포털 IP(T):                    | 기본값                            |                         |                           | •             |     |
| - CRC / 체크섬                     |                                |                         |                           |               | -   |
| 🗐 데이터 요약(D)                     | 🗐 헤더 요                         | t약(H)                   |                           |               |     |
| ☑ CHAP 로그온 정보 시                 | 8(E)                           |                         |                           |               |     |
| CHAP 로그온 성보<br>CHAP는 대상과 초기자    | 사이에 인증을 제공하여                   | 연결 보안을 보장               | 합니다.                      |               |     |
| 사용하려면 이 초기자에<br>기본적으로 이 이름은 더   | 대해 대상에서 구성된 것<br>른 이름이 지정되어 있지 | 광 같은 이름과 C<br>않은 경우 시스템 | HAP 압호를 지정하<br>1의 초기자 미름이 | 하십시오.<br>됩니다. |     |
| 01름(N):                         | ign, 1991–05, com, micr        | osoft:uk-pc             |                           |               |     |
| 대상 암호(S):                       |                                |                         |                           |               |     |
| □ 상호 민증 수행(P)<br>상호 CHAP를 사용하려면 | 면 [구성] 페이지에서 초기                | 기자 암호를 설정하              | 하거나 RADIUS를 시             | 사용하십시오.       |     |
| 🔲 RADIUS를 사용하며 🤉                | 사용자 인증 자격 증명 생                 | 성(U)                    |                           |               |     |
| 🔲 RADIUS를 사용하여 [                | 대상 자격 증명 인증(R)                 |                         |                           |               |     |
| L                               |                                | 확인                      | 취소                        | 적용(/          | 4)  |

#### Step. 5

NAS에서 설정 후 대상 탭에서 항상 새로 고침을 클릭하여 변경된 리스트를 확인하시고, 특히 삭제 시에는 즐겨 찾는 대상 탭에서도 같이 삭제해 주어야 윈도우 PC에서도 설정이 삭제됩니다.

| iSCSI 초기자 속성                                                                                                    | x  |
|----------------------------------------------------------------------------------------------------|----|
| 대상 검색 즐겨찾는 대상 볼륨 및 장치 RADIUS 구성                                                                                 |    |
| ISCSI 초기자 서비스에서는 즐겨찾는 대상의 모든 불물 및 장치를 사용할 수 있습니다. 이 컴<br>포터가 다시 시작할 때마다 여기에 다들되어 있는 대상에 대한 연결을 북왕하려고 시도합니<br>다. |    |
| 이 목록에 대산을 추가하려면 기본 선택 한무인 [즐겨찾는 대상 목록에 이 연결 추가]를 사<br>용하거나 [빠른 연결] 옵션을 사용하다 합니다.                                |    |
| 즐겨찾는 대상(F): 새로 고침(E)                                                                                            | ו  |
| 이름                                                                                                    |    |
| iqn,hs-nas:storage,test                                                                                         |    |
|                                                                                                    |    |
| 내 상의 세부 성모를 모려면 내상을 전벽한 나옴 [사세히]를 클릭하 사세히(D)<br>십시오.                                                            |    |
| 이 목록에서 대상을 제거하고 시스템이 다시 시작된 후 제거된 대<br>상에 다시 연결되지 않도록 하려면 대상을 선택한 다음 (제거)를<br>물락하십시오.                           |    |
| 출겨찾는 대상에 대한 자세한 정보                                                                                              |    |
|                                                                                                    |    |
| <b>확인 취소</b> 적용(/                                                                                               | 4) |

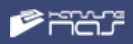

- 백신 설정 : NAS에 저장된 자료들의 바이러스를 검사하는 기능입니다.
- 백신 기능을 사용함으로 클릭합니다.
- 매일 또는 매주로 하여 원하는 시간을 설정할 수 있습니다.
- 검사 로그 확인을 통해 검사 결과를 확인할 수 있습니다.

| 백신 기능                                                                                                    | ● 사용 ◎ 사용안함              |
|----------------------------------------------------------------------------------------------------|--------------------------|
| 경사 시간                                                                                                    | ●해일 ①해주 수요월 ▼ 시간 02▼:04▼ |
|                                                                                                    | 지장 취소                    |
|                                                                                                    |                          |
| 김사 로그 :                                                                                                    |                          |
| 경사 로그 :<br>SCAN SUM<br>town viruses: 4450853                                                                                                    | MARY                     |
| 경사 로그 :<br>SCAN SUM<br>town viruses: 4450853<br>ngine version: 0.98<br>canned directories: 7                                                                                           | MARY                     |
| 검사 로그 :<br>SCAN SUM<br>iown viruses: 4450853<br>rgine version: 0.98<br>canned directories: 7<br>canned files: 8                                                                        | MARY                     |
| 경사 로그 :<br>SCAN SUM<br>town viruses: 4450853<br>ngine version: 0.98<br>canned files: 8<br>fected files: 0<br>the coanned files: 1 99 MB                                                | MARY                     |
| 검사 로그 :<br>SCAN SUM<br>hown viruses: 4450853<br>ngine version: 0.98<br>canned directories: 7<br>canned files: 8<br>fected files: 0<br>ata scanned: 1.89 MB<br>ata read: 1.09 MB (relid | MARY                     |

#### • SAMBA / FTP / AFP

• NAS의 SAMBA, FTP, AFP 기능을 사용 또는 사용안함으로 설정할 수 있습니다.

| SAMBA / FTP / AFP |               |      |  |
|-------------------|---------------|------|--|
| - SAMBA           |               |      |  |
| SAMEA 사용 성정       | * 사용 ② 사용인함   |      |  |
|                   |               | + 80 |  |
|                   |               |      |  |
| * FTP             |               |      |  |
| FTP 48 11         | ● 사용 - 다 사용안함 |      |  |
| FTP Port          | 21            |      |  |
|                   |               | > 82 |  |
|                   |               |      |  |
| ~ AFP             |               |      |  |
| APP 48 20         | * 48 0 ABED   |      |  |
|                   |               | > 82 |  |
|                   |               |      |  |

| Rsysne | c (백업 | 설정)  |  |
|--------|-------|------|--|
|        |       | L 0/ |  |

• NAS 간 백업 기능을 설정하는 메뉴로 현재 NAS의 데이터를 다른 NAS에서 백업할 수 있는 기능입니다.

| ✔ Rsync (백업설정) |                                               |               |    |    |
|----------------|-----------------------------------------------|---------------|----|----|
| 백업이름 *         |                                               | (a~z,0~9)     |    |    |
| 접속 히용 IP *     | 접근 허용할 IP를 입력합니다. 여러개 입력시 ','로 구분합니다. '*' 입력시 | 에는 모두 허용 합니다. |    |    |
| 백업폴더 *         | 폴더를 선택하세요.<br>아이디 폴더와 공유 폴더중 하나를 선택 할 수 있습니다. | ٣             |    |    |
|                | 저장                                            |               |    |    |
| 백업이름           | 접근하용IP                                        | 백업폴더          | 수정 | 삭제 |
| test           | *                                             | test          | 수정 | 삭제 |

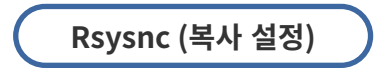

• NAS 간 백업 기능을 설정하는 메뉴로 다른 NAS의 데이터를 가져올 수 있는 기능입니다.

| ✔ Rsync (복사설정) |                  |                              |                   |                   |     |    |
|----------------|------------------|------------------------------|-------------------|-------------------|-----|----|
| 작업이름 *         |                  |                              |                   |                   |     |    |
| 원격지 IP *       |                  |                              |                   |                   |     |    |
| 원격지 백업 이름 *    |                  |                              |                   |                   |     |    |
| 저장할 경로 선택 *    | 저정할 경로는 한상 '/hon | 직접입력<br>ne/`부터 입력 후 뒤에 경로를 ? | ▼ 테스트<br>먹어야 합니다. |                   |     |    |
| 백업 스케줄 *       | ◉매일 ●매주 월요일 ▼    | ] ●매월 1 ▼ 시간 0 ▼ :[          | 0 🔻               |                   |     |    |
| 백업 옵션 *        | ◉증분 백업(원본이 삭제!   | 티어도 백업된 자료는 남아있음.            | ) ●클론 백업(원본이 삭제되  | 면 백업된 자료도 함께 삭제 · | 됨.) |    |
|                |                  | 저장                           |                   |                   |     |    |
| 작업 이름          | 원격지 IP           | 저장할 경로                       | 백업 스케줄            | 바로 백업             | 수정  | 삭제 |

- 백업 이름과 접속 허용 IP를 입력 후 백업 폴더를 선택합니다. 아이디 폴더와 공유 폴더 중 하나를 선택할 수 있고 전체 폴더 선택 시 모든 데이터가 동기화됩니다.
- 작업 이름, 대상 NAS IP, 대상 NAS 백업 이름, 저장 경로 선택 후 백업 스케줄을 선택하여 저장할 수 있습니다.

• HSNAS 두 대를 설치하여 실시간 백업이 가능한 기능으로 데이터가 업로드된 후 네트워크 상태에 따라 대략 10초 뒤 동기화가 시작됩니다.

#### Step. 1

백업은 단방향 백업으로 백업할 NAS의 Rsync (백업 설정) 메뉴에서 아래와 같이 설정합니다. (백업 받을 NAS)

#### Step. 2

백업 이름, 접속 허용 IP(백업할 NAS IP를 입력하거나 \*로 모두 허용), 백업 폴더(저장될 개인 폴더 or 공유 폴더) 선택 후 저장합니다.

| 백업이름 •     | share                                              | (a~z,0~9)                                                                                                    |    |      |
|------------|----------------------------------------------------|----------------------------------------------------------------------------------------------------|----|------|
| 접속 허용 IP * | *<br>접근 허용할 IP를 입력합니다. 여러개 입력시 ', '로 구분합니다. '*' 입력 | 시에는 모두 허용 합니다.                                                                                                  |    |      |
| 백업폴더 *     | share<br>아이디 볼더와 공유 볼더중 하나를 선택 할 수 있습니다.           | Y                                                                                                    |    |      |
|            | মন্ত                                               |                                                                                                    |    |      |
| 백업이름       | 접근히 용IP                                            | 백업폴더                                                                                                    | 수정 | 식제   |
|            |                                                    | in the second second second second second second second second second second second second second second second |    | APTH |

#### Step. 3

백업할 NAS에 관리자 페이지에서 서버 관리 > 실시간 백업 메뉴에서 아래와 같이 설정합니다.

#### Step. 4

작업 이름, 원격지 IP(백업 받을 IP 주소), 원격지 백업 이름(위 2번 메뉴에서 설정한 백업 이 름), 동기화할 공유 폴더(백업 나스와 동기화할 공유 폴더)를 선택 후 저장하기 전 테스트 버튼 을 클릭하여 연결 확인 후 저장합니다.

| 작업이를 *         | test                      |                                           |                  |    |  |
|----------------|---------------------------|-------------------------------------------|------------------|----|--|
| 원격지 IP *       | 192.168.0.233             |                                           |                  |    |  |
| 원격지 벽업 이름 *    | share                     |                                           |                  |    |  |
| 도기해한 고우프리 서테 • | /hom e/share              | /hom e/share                              | ♥ 테스트            |    |  |
|                |                           |                                           |                  |    |  |
| o ne one re r  | 저정할 경로는 한상 '/hom          | e/' 부터 입력 후 뒤에 경로를 적어야힘                   | ILLE.            |    |  |
| 작업 이름          | 재정말 경로는 한상 'hom<br>원격지 IP | e/'부터 입력 후 뒤에 경로를 적어야 할<br>저장<br>원격자 백업이를 | 니다.<br>동기화함 공유풀더 | 수전 |  |

## 스냅샷 설정

• 디스크 포맷을 BTRFS로 선택 시 가능합니다.

#### Step. 1

아래 이미지처럼 나스 설정 시 디스크 포맷을 BTRFS로 선택하여 포맷 합니다.

| ✓ 디스크 포맷/초기화 🔮                             |
|--------------------------------------------|
| ✓ 디스크 포맷                                   |
| 레이드가 사용중입니다.아래의 초기화 메뉴에서 초기화 후에 사용이 가능합니다. |
| ○ 次FS ⑧ BTRFS > L/스크 포映                    |

#### Step. 2

작업 이름, 스냅샷을 찍을 공유 폴더, 스케줄, 저장 기간을 선택 후 저장을 클릭합니다.

| 작업이름 *    | test      |                         |           |    |    |    |    |
|-----------|-----------|-------------------------|-----------|----|----|----|----|
| 응유졸더 *    | share     | Ŧ                       |           |    |    |    |    |
| 스냅샷 스케쥴 • | ◉매일 ◎매주   | [월요일 ¥] ◎매월 1 ¥] 시간     | 0 * : 0 * |    |    |    |    |
| ·냅샷 저장기간* | ◎30일 ◎90일 | <ul> <li>무제한</li> </ul> |           |    |    |    |    |
|           |           |                         |           |    |    |    |    |
| 작업이름      | 공유졸더      | 지장<br>스냅섯스체 중           | 스냅샷저장기간   | 실행 | 보기 | 수정 | 삭제 |

#### Step. 3

아래의 리스트에서 스냅샷 실행을 클릭하여 바로 스냅샷을 찍을 수 있고 스냅샷 보기 를 클릭하여 찍힌 스냅샷을 복원하거나 삭제할 수 있습니다.

| 🕙 hansung - Chrome                                                |       |                     | _  |  | ×  |  |
|-------------------------------------------------------------------|-------|---------------------|----|--|----|--|
| ① 주의 요함   192.168.0.232/admin/m_0807_show.php?show_value=587n5w== |       |                     |    |  |    |  |
|                                                                   |       |                     |    |  |    |  |
| 작업이름                                                              | 공유폴더  | 스냅샷 저장시간            | 복원 |  | 삭제 |  |
| test                                                              | share | 2019-07-11-11:04:19 | 복원 |  | 삭제 |  |
| test                                                              | share | 2019-07-11-11:04:23 | 복원 |  | 삭제 |  |
|                                                                   |       |                     |    |  |    |  |

#### ※ 복원 시 선택된 스냅샷은 삭제되고 공유 폴더로 대체됩니다. (복원 시에는 각별히 유의하시길 바랍니다.)

#### HA(고가용성 이중화) 설정

• HSNAS 두 대를 이용하여 이중화 서비스 (Active - Standby)를 이용할 수 있으며, NAS에 각각 설정할 물리 IP 2개와 대표 IP로 사용할 같은 대역대의 가상 IP 1개로 총 3개의 IP 필요합니다.

#### 예시)

Active로 사용할 NAS의 호스트 명 "Active", 물리 IP [192.168.0.232] Standby로 사용할 NAS의 호스트명 "Standby", 물리 IP [192.168.0.233] 대표 IP로 사용할 가상 IP [192.168.0.231]로 사용할 경우 아래처럼 설정 가능합니다.

#### Step. 1

Active로 사용할 NAS 설정은 아래 이미지와 같이 HA 기능을 사용함으로 체크 후 이중화 할 서비스를 체크 후 저장을 클릭합니다.

| MIQ-11/10"                |                         |
|---------------------------|-------------------------|
| 호스트 네임 •                  | active                  |
| ACTIVE NAS 호스트네임- 아이피주소 • | active - 192.168.0.232  |
| STANDBY NAS 호스트네임~ 아이피 *  | standby - 192.168.0.233 |
| 가상아이피주소 *                 | 192.168.0.231           |
| 미중화 할 서비스 •               | SAMBA - FTP - WEB       |

#### Step. 2

Standby로 사용할 NAS의 설정은 아래 이미지처럼 HA 기능을 사용함으로 체크 후 Active NAS와 동일하게 이중화 할 서비스를 체크 후 저장을 클릭합니다.

|                          | 0.0.0.0           |                 |  |
|--------------------------|-------------------|-----------------|--|
| 스트 네임 •                  | standby           |                 |  |
| CTIVE NAS 호스트네임- 아이피주소 • | active            | - 192.168.0.232 |  |
| FANDBY NAS 호스트네업- 아이희 +  | standby           | - 192.168.0.233 |  |
| 상아이피주소 •                 | 192.168.0.231     |                 |  |
| 중화할셔비스 •                 | SAMBA 🗍 FTP 🗍 WEB |                 |  |
|                          |                   |                 |  |

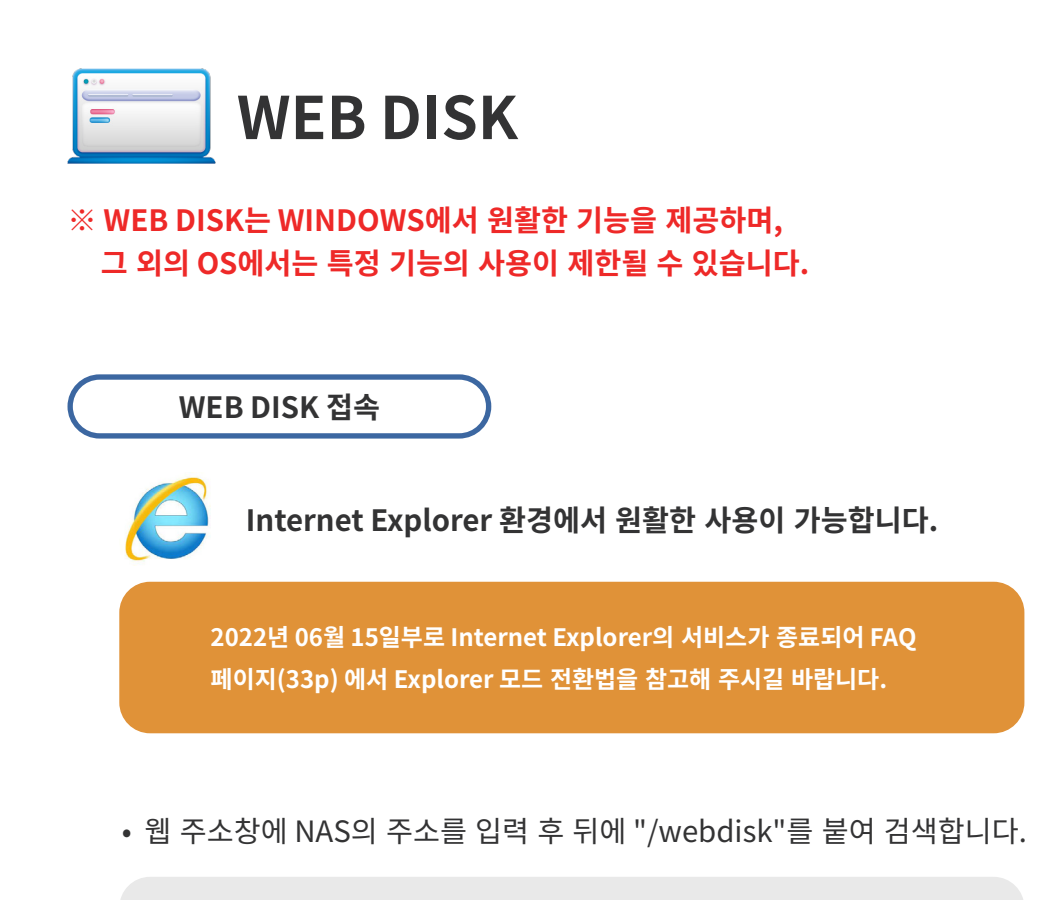

예시)

http://192.168.100.1/webdisk

• 관리자 페이지에서 생성한 아이디, 비밀번호로 로그인 가능합니다.

| WEBDISK LOGIN | 1   |  |
|---------------|-----|--|
| 비밀번호          | 로그인 |  |
| _ 하미디제장       |     |  |
|               |     |  |

#### WEB DISK 기능 설명

| HANSU.            | INC | System   |        |                 |                   |             |              |               |                      |                |             | H) Ş     | 빌번호 변경    | 로그아웃 |
|-------------------|-----|----------|--------|-----------------|-------------------|-------------|--------------|---------------|----------------------|----------------|-------------|----------|-----------|------|
| guest 님 안녕하세요     | 1   |          |        |                 |                   |             |              | 4             |                      |                |             |          |           | Q,   |
| 0MB / 977MB       | -   |          |        | ▲<br>올리기        | <b>↓</b><br>पाय ग | 내폴더         | 신<br>복사      | [+<br>붙여넣기    | <b>४</b><br>ङ्युम्पग | 이름변경           |             | 0<br>비우기 | ●<br>새로고침 |      |
| 개민졸더              |     | ~        | /gi    | uest            |                   |             |              |               |                      |                |             |          |           |      |
| ■ 휴지통<br>quart 품대 |     |          |        | 종류              | 이름                |             |              |               |                      | 5              | 17          | 수정한      | : 날짜      |      |
| E C update        | 2   |          |        |                 | update            |             |              | 5             |                      |                |             | 2014-10- | 31 11:09  | ^    |
|                   |     |          |        |                 | check_used.       | php         |              | 5             |                      | 7 KB           |             | 2014-03- | 20 00:03  |      |
|                   |     |          |        | <b></b>         | deldir.php        |             |              |               |                      | 1 KB           |             | 2014-04- | 18 01:55  |      |
|                   |     |          |        | <b></b>         | download.ph       | 1P          |              |               |                      | 1 KB           |             | 2014-04- | 21 16:54  |      |
|                   |     |          |        |                 | i.php             |             |              |               |                      | 1 KB           |             | 2014-04- | 19 00:18  |      |
| 공유폴더              |     | ~        |        |                 | index.php         |             |              |               |                      | 3 KB           |             | 2014-02- | 11 21:54  |      |
| 🐸 쓰기              | _   |          |        |                 | left.php          |             |              |               |                      | 4 KB           |             | 2014-09- | 16 00:38  |      |
| ☑ 입도드 ▣ 읽기        | 3   |          |        |                 | login.php         |             |              |               |                      | 2 KB           |             | 2014-05- | 08 14:13  |      |
|                   |     |          |        | <b></b>         | m.php             |             |              |               |                      | 1 KB           |             | 2014-06- | 11 13:11  |      |
|                   |     |          |        | <b></b>         | m_0101.php        |             |              |               |                      | 10 KE          | 3           | 2014-10- | 31 03:28  |      |
|                   |     |          |        |                 | m_0101_del.p      | hp          |              |               |                      | 10 KI          | 3           | 2014-10- | 29 22:53  | ~    |
|                   |     |          | _      | [               |                   |             |              |               |                      |                |             |          | 00.00-F0  |      |
|                   |     | Copyrigh | nt © 2 | 013 <b>Ha</b> i | nsung Inform      | nation Syst | em. All Righ | its Reserved. | Tel: 070-868         | 8-4137 Fax : I | 033-257-413 | 37       |           |      |

1. 사용자의 사용 가능한 용량을 나타냅니다.

- 2. 사용자의 개인 폴더입니다.
- 3. 공용 폴더로 읽기, 쓰기, 업로드 전용 등의 공유 폴더 리스트입니다.
- 4. 웹디스크 메뉴로 파일 선택 후 클릭하여 기능을 사용할 수 있습니다.
- 5. 이동한 폴더의 파일이나 폴더 리스트를 보여줍니다.

#### 비밀번호 변경

우측 최상단의 비밀번호 변경 메뉴를 통해 비밀번호 변경이 가능합니다.

#### 올리기

올리기 버튼 클릭 시 파일 선택 또는 파일을 올리기 창에 드래그하여 업로드 가능합니다.

#### 내리기

파일이나 폴더를 체크 후 클릭 시 다운로드 가능합니다.

#### 복사

복사할 파일이나 폴더를 체크 후 상단의 복사 버튼을 클릭합니다.

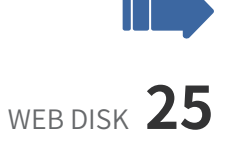

Continue

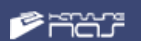

#### 붙여넣기

복사 또는 잘라내기 후 붙여넣기 할 폴더 안으로 이동 후 붙여넣기 버튼을 클릭합니다.

#### 잘라내기

잘라내기 할 파일이나 폴더를 체크 후 상단의 잘라내기 버튼을 클릭합니다.

#### 이름변경

이름을 변경하고자 하는 파일이나 폴더를 체크 후 이름 변경 버튼을 클릭합니다.

삭제

삭제할 파일이나 폴더를 체크 후 삭제 버튼을 클릭합니다.

#### 비우기

휴지통에 있는 삭제된 파일이나 폴더를 완전히 삭제합니다.

새로고침

현재 이동한 폴더 안의 내용을 새로고침 합니다.

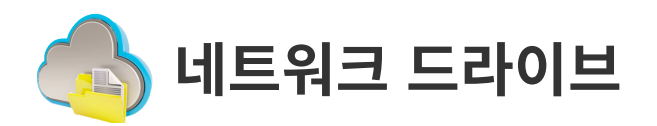

### 네트워크 드라이브 연결

• 네트워크 드라이브를 통해 WEB DISK로 접속하지 않고 사용 중인 컴퓨터에서 파일을 원하는 폴더에서 업로드 및 다운로드할 수 있습니다.

폴더의 주소창에 file://서버의 IP를 입력합니다.

예시)

file://192.168.100.1

ID, PASSWORD를 입력하여 아래 이미지와 같이 접속합니다.

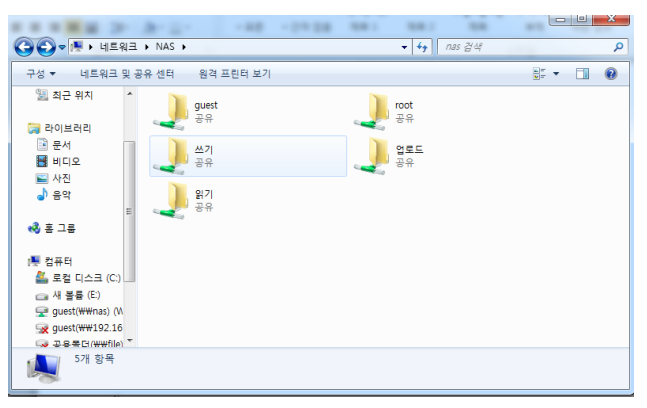

접근 가능한 폴더를 오른쪽 마우스로 클릭한 뒤 '네트워크 드라이브 연결'을 선택합니다. 연결이 완료된 뒤 아래의 이미지와 같이 연결한 드라이브가 표시됩니다.

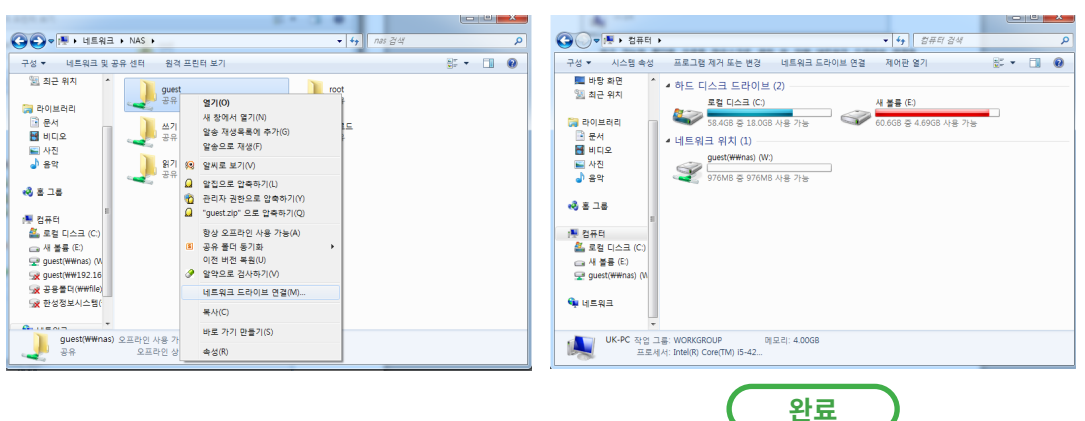

## FTP FTP 연결

## FTP 연결

- HSNAS는 FTP로 연결 시 접근 가능한 폴더만 보여주어 강력한 보안을 자랑합니다.
- FTP 클라이언트는 여러 가지 사용이 가능합니다.

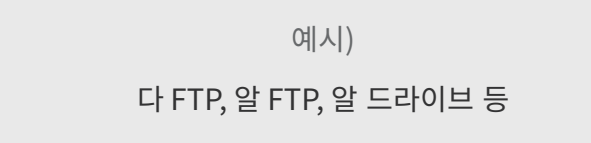

• 아래의 이미지처럼 접속하기를 클릭하여 정보를 입력 후 접속합니다.

| 觉 접속하기               |               | ×         |
|----------------------|---------------|-----------|
| 사이트 정보<br>일반 고급      |               |           |
| FTP (File Transfer F | Protocol)     | -         |
| 호스트:                 | 192.168.100.1 | 포트: 21    |
| 암호화:                 | Use plain FTP | •         |
| 010111 :             | guest         | 🔲 익명 로그인  |
| 비밀번호:                | •             | ☑ 비밀번호 저장 |
| 서버 기본 경로 :           | /home         |           |
|                      |               |           |
|                      |               |           |
|                      |               |           |
|                      |               |           |
|                      |               |           |
|                      |               | 연결 취소     |

• 접속 성공 시 아래의 이미지와 같이 접근 가능한 폴더만 나타냅니다.

|                     | ▼<br>4기 옵션     | 도응말                | T X 100 #                          | guest@192.168.1   | 00.1 - 알드라이브                     | rine 29.212. 1                                                                                                    | tree 790                                                                                          |                                                       | × 0   |
|---------------------|----------------|--------------------|------------------------------------|-------------------|----------------------------------|----------------------------------------------------------------------------------------------------|---------------------------------------------------------------------------------------------------|-------------------------------------------------------|-------|
| 사이트맵 접속하기 접 4       | 학광기 히스토리<br>위소 | <b>근</b><br>리 새로고침 | ▲ 문 ⑧ =<br>업로드 다운로드 전송취소 전송칭<br>저소 | · 새중더 이용변         | 명 파일실행 파일삭제 잘라니<br>제지            | 기 복사하기 붙여넣기 반                                                                                                    | *1<br>                                                                                            |                                                       |       |
| /home               |                |                    | 22                                 |                   | 24                               |                                                                                                    |                                                                                                   | -                                                     | Q     |
| guest@192.168.10    | 0.1            |                    |                                    |                   |                                  |                                                                                                    |                                                                                                   |                                                       | 4 Þ 🗙 |
| 重日<br>译 /<br>小 home |                | ♥ 이름               | ^ st<br>1<br><u>₹</u><br>1         | 크기                | 유형<br>파일 출덕<br>파일 출덕<br>파파 파일 출덕 | 수정한 날짜<br>2014-10-31 17:09:00<br>2014-10-31 16:59:00<br>2014-10-31 16:59:00<br>2014-10-31 16:59:00<br>2014-10-31 16:59:00 | 권한<br>drivorrivorivor<br>drivorrivorivor<br>drivorrivorivor<br>drivorrivorivor<br>drivorrivorivor | 소유자/그를<br>505 505<br>0 500<br>0 500<br>0 500<br>0 500 |       |
|                     |                |                    | 오                                  | 이식비용 <sub>힙</sub> | 리적인 곳, 어디?!                      |                                                                                                    |                                                                                                   |                                                       |       |
| 192.168.100.1 파일    | 일: 4           |                    |                                    |                   |                                  |                                                                                                    |                                                                                                   | 성공: 1 취소: 0 오                                         | 异:0   |

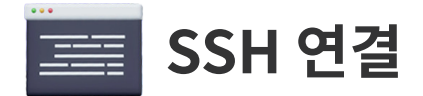

## SSH 연결

• SSH 프로그램을 이용하여 shell 접속이 가능합니다.

| 😥 PuTTY 설정                                         | 2 ×                                         |
|----------------------------------------------------|---------------------------------------------|
| 분류 <mark>(</mark> G)                               |                                             |
| ₽~세션                                               | PuTTY 세션 기본 옵션                              |
|                                                    | 접속대상정보                                      |
| 이 바이 이 이 같이 아이 아이 아이 아이 아이 아이 아이 아이 아이 아이 아이 아이 아이 | Host Name (or IP address) Port              |
| ······································             | 192.168.100.1 7000                          |
| │                                                  | 접속형식:<br>◎생짜(F⊚ Telnet ⊚ Rlogin ๏ SSH ⊚ 시리≨ |
| - 모양<br>- 특성                                       | 저장된 세션의 불러오기, 저장, 지움                        |
| 변환                                                 | 제상된 세션 (E)                                  |
| [□-접속                                              | 기본 설정 불러옴(L)                                |
| 데이터<br>프락시                                         | 저장(/)                                       |
| megin<br>and SSH                                   |                                             |
| 시리얼                                                | 종료시에 창을 닫음 (W):                             |
|                                                    | ● 영양  ● 안 같음 ● 접속이 끊겼을 때만                   |
|                                                    |                                             |
|                                                    |                                             |
|                                                    |                                             |
|                                                    |                                             |
| 도움 도움 (                                            | +) 열기(0) 취소(C)                              |

- LINUX 명령어를 이용하여 프로그램 설치나 삭제가 가능합니다.
- 관리자 계정(root)만 접속 가능하며 접속 포트 번호는 7000입니다.

| 🗬 root@Nas:~  |   |  | - 0 ×    |
|---------------|---|--|----------|
| [root@Nas ~]# |   |  | <u>^</u> |
| [FOOL@NaS ~]# |   |  |          |
|               |   |  |          |
|               |   |  |          |
|               |   |  |          |
|               |   |  |          |
|               |   |  |          |
|               |   |  |          |
|               |   |  | =        |
|               |   |  |          |
|               |   |  |          |
|               |   |  |          |
|               |   |  |          |
|               | - |  | -        |

## Q. NAS 장비에서 알람이 울려요

## Α.

알람이 울리는 경우는 파워 문제 또는 DISK Fail이 발생한 경우입니다.

우선 제품 뒷면의 파워 LED 불이 점등 되었는지 확인해 보시고 이상이 없다면 DISK 문제입니다. 매뉴얼 4 페이지의 방법대로 레이드 관리 프로그램을 다운로드하여 로그인하신 뒤 아래 이미지 처럼 Silence alarm을 클릭하여 소리를 끈 뒤 Logical 탭에서 문제 되는 디스크를 교체해 주시면됩니다.

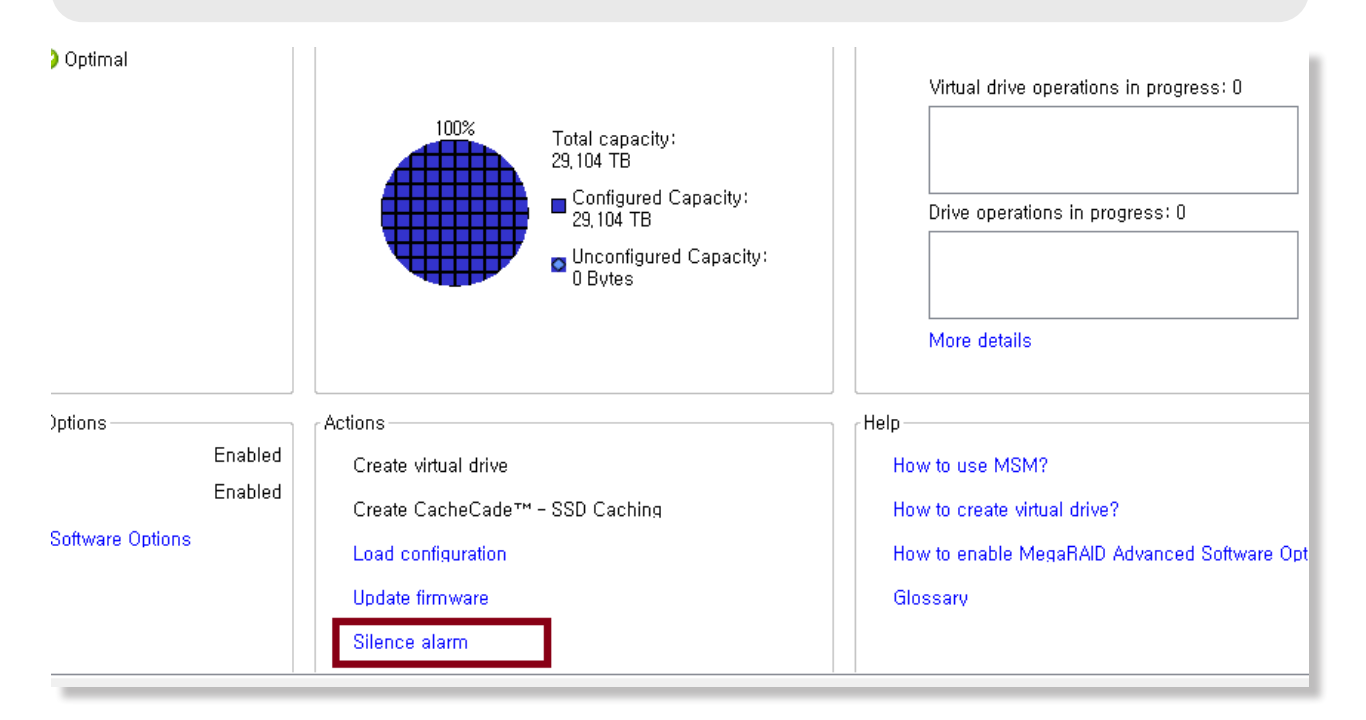

## Q. 갑자기 NAS에 접속 할 수 없습니다.

## Α.

- 1) 제품의 전원 여부를 확인합니다.
- 2) 제품 뒷면의 LAN 선에 링크 LED가 점등 되었는지 확인합니다.
- 3) 위의 두 가지 사항에 이상이 없을 경우 제품의 IP 주소를 확인합니다.

## Q. HSNAS가 사용하는 포트번호는 어떤 것이 있나요?

| Α. |                |
|----|----------------|
| 1) | FTP 20,21      |
| 2) | HTTP 80        |
| 3) | SAMBA 139, 445 |
| 4) | Mysql 3306     |

## Q. 접속은 되지만 업로드가 안돼요

Α.

사용자의 용량 제한에 결렸을 경우가 있습니다. 이 경우 관리자 페이지의 웹하드 관리 창으로 접속 후 사용자의 사용 용량을 늘려주시면 됩니다.

## Q. 제품의 초기 설정 시 디스크는 어떤걸 사용해야 하나요?

Α.

3.5인치/2.5인치, SATA / SAS Disk는 모두 장착이 가능하지만 안정성을 위하여 제품에 장착하는 Disk는 같은 제조사와 RPM의 Disk를 사용하시는 것을 권장 드립니다.

## Q. 도메인 연결이 가능한가요?

Α.

자체적으로 DNS 서버를 운영하시는 경우 고정 공인 IP에 제품을 설정 후 사용 가능하며, 인터넷 이 유동 IP 환경의 경우 유료 DDNS 서비스(DYDNS 등)를 이용하여 사용 가능합니다.

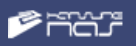

## Q. 네트워크 드라이브 연결이 안돼요

### A. 네트워크 드라이브 연결이 안 될 경우 아래와 같은 방법을 시도해 보시길 바랍니다.

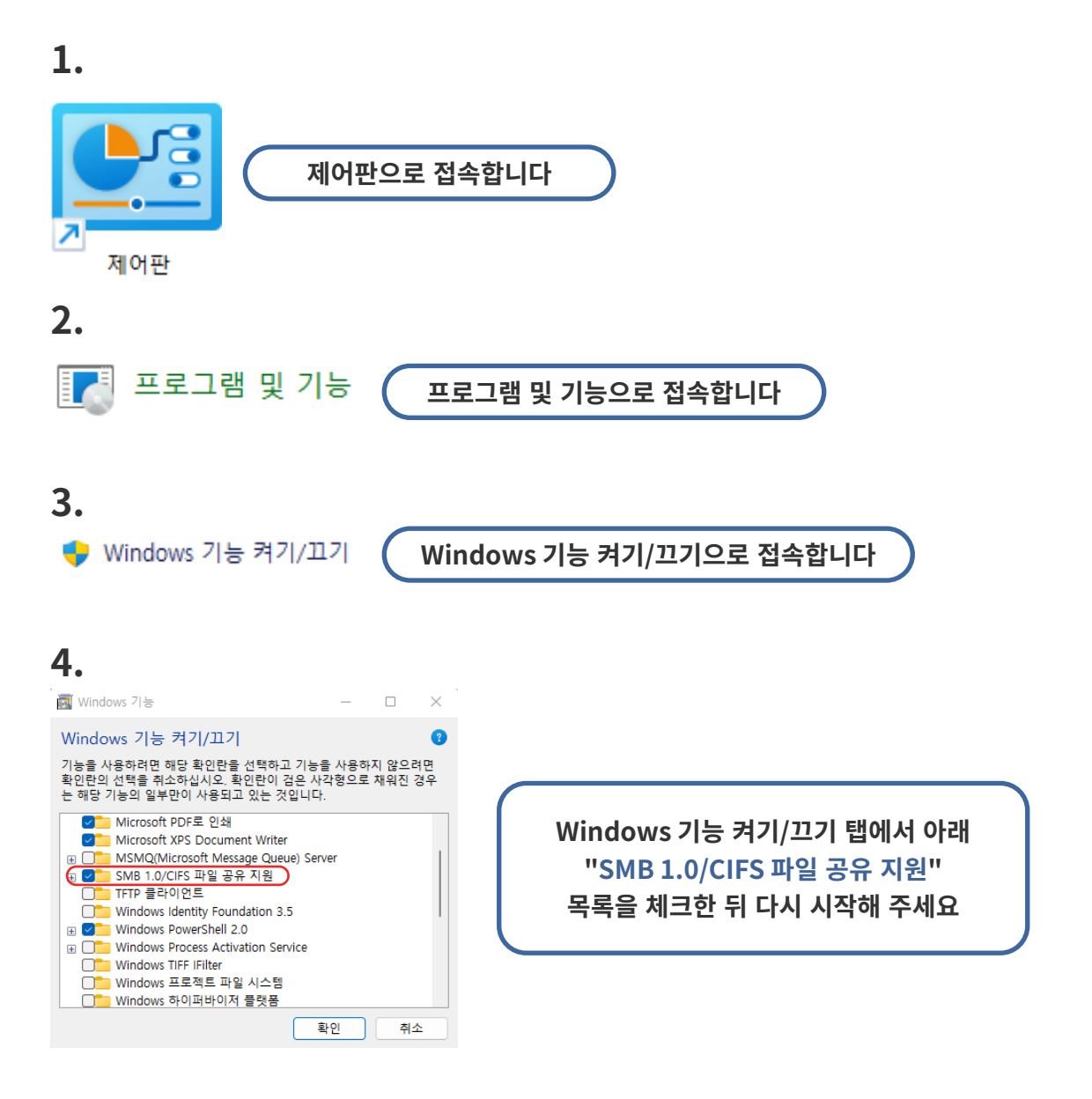

## Q. 엣지 브라우저 에서Internet Explorer모드 활성화 방법

| 1. Microsoft 엣지에 ?                    | 접속합니다.                              |
|---------------------------------------|-------------------------------------|
|                                       |                                     |
| C                                     |                                     |
|                                       |                                     |
| 2. 설정된 NAS의 webdi                     | isk 페이지로 접속합니다.                     |
| WEBDISK                               | × +                                 |
| $\leftarrow \rightarrow$ C $\bigcirc$ | ▲ 안전하지 않음 │ 121. <b>▲</b> /webdisk/ |

| :  | 3. 주: | 소창 | 우측의 | "Ехр | lorer 모 | 드에서 | 탭 다시     | 로드' | " н | 튼을 | 클릭 | 합니 | 다. |  |
|----|-------|----|-----|------|---------|-----|----------|-----|-----|----|----|----|----|--|
|    |       |    |     |      | _       | D   | $\times$ | 1   |     |    |    |    |    |  |
| A» | τõ    |    | £≡  | Ē    |         | ۲   |          | 1   |     |    |    |    |    |  |
| _  |       |    |     |      | Click   | _   |          |     |     |    |    |    |    |  |

(Microsoft Edge Browser '설정' 페이지에서 "브라우저 디스플레이"에서 IE모드를 활성화 해주세요)

|                                                                                                    | 4. 원활한 webdisk 환경이 구현됩니다. |                      |               |  |  |  |  |
|----------------------------------------------------------------------------------------------------|---------------------------|----------------------|---------------|--|--|--|--|
| <ul> <li>◇ 한글 - 프로필 1 - Microsoft Ed.</li> <li>◇   ▲ 안전하지 않음  </li> <li>2TB==4TB==55%</li> <li>업로드</li> </ul> | ge<br>121. /webdisk/m     | —<br>uulti/upload/in | □ ×<br>dex.ht |  |  |  |  |
| 이름                                                                                                    | Drag and Drop             | 개수                   | 폴더            |  |  |  |  |
| 0 개체, 0.00KB 첨부됨<br>파일찾기 폴더                                                                                   | H찾기 선택제거 업로드              |                      |               |  |  |  |  |

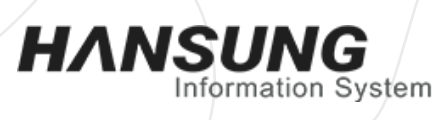

www.hansungis.co.kr

## 최고의 비즈니스를 위한 IT Solution

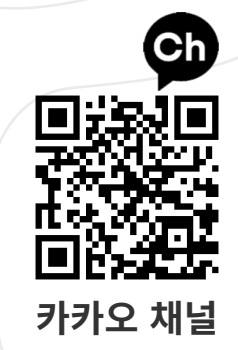

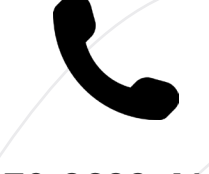

070-8688-4137

### 강원 본사

(우)24213 강원도 춘천시 동면 도토골길23, 2층 202호 (만천리 413-2)

### 서울ㆍ경기 지사

(우)12939 경기도 하남시 미사강변중앙로7번안길 25, A-1008호 (풍산동595-1)